## **CMV** Finanzas

## **INICIAR SESION (Login)**

El usuario para identificarse cada vez que ingrese a CMV Finanzas tendrá que, (autenticación de ingreso):

Ingresa el número de socio
 Selecciona la opción "Continuar"

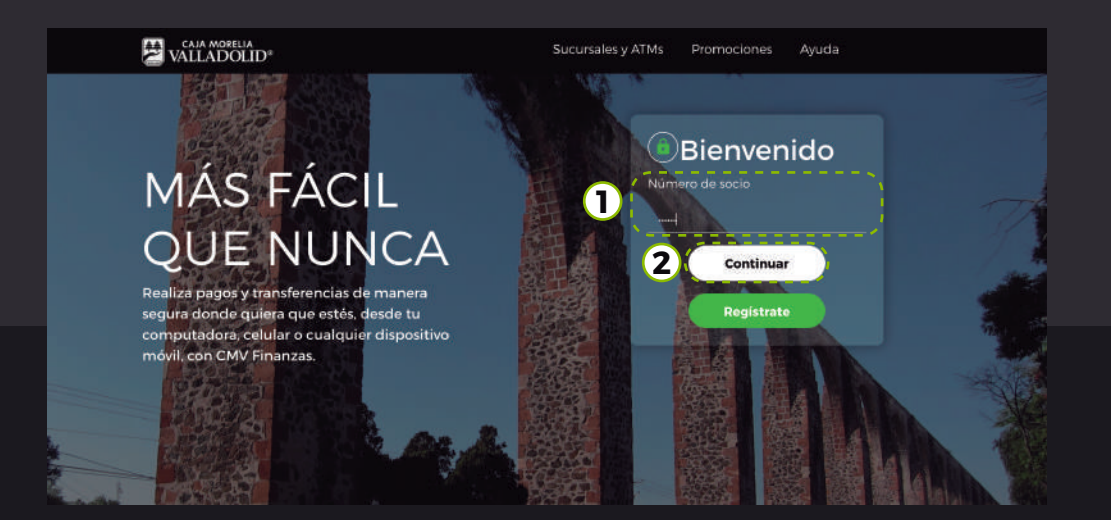

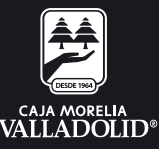

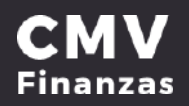

El usuario podrá AUTENTICAR que está entrando al sitio correcto de CMV Finanzas web al verificar las iniciales de su nombre y la imagen antiphising seleccionada en el registro.

- 3. Ingresa la contraseña de acceso
- 4. Seleccionar la opción "Entrar"

En la plataforma el usuario podrá acceder a los diversos servicios conforme a lo dispuesto en el Contrato de Prestación de Servicios Electrónicos por Internet.

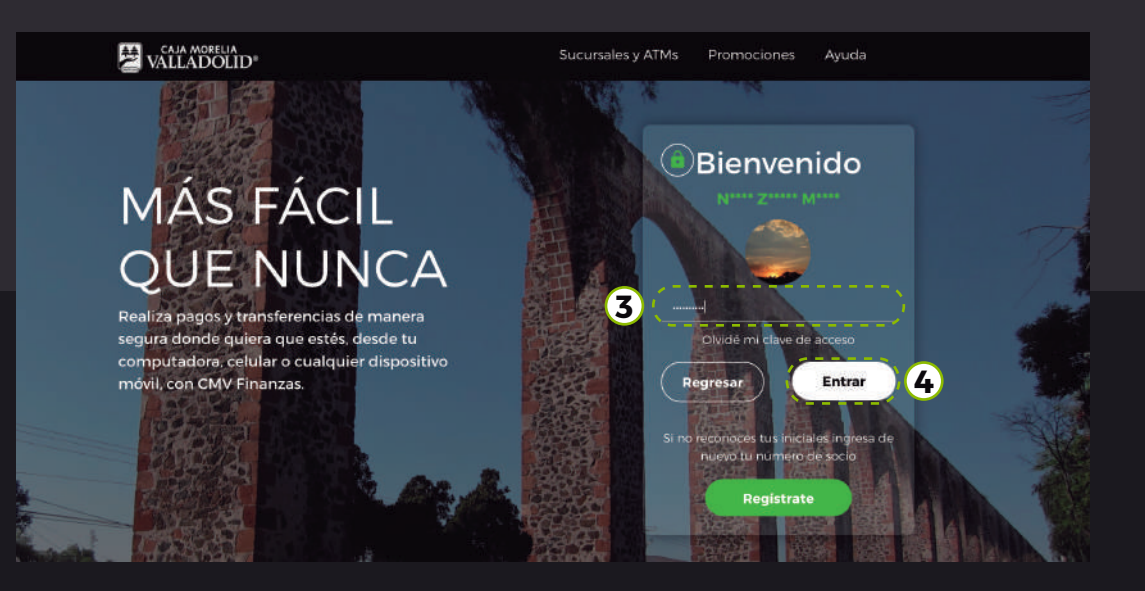

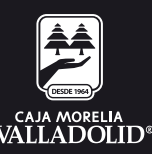

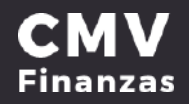

Al seleccionar Entrar y si la contraseña es correcta, se muestran la pantalla principal de "Mis cuentas" del usuario (Depósito a la Vista, Préstamo y Depósitos a plazo fijos). Como se muestra en la siguiente imagen:

| VALLADOLID*                                                  | Transferencias Pagos Inversion | nes Administración Sucurssiles     | Promocianes Certar sessor            |
|--------------------------------------------------------------|--------------------------------|------------------------------------|--------------------------------------|
|                                                              | Mis cuentas                    |                                    |                                      |
| Accesos rápicios                                             | Depósitos a la V               | ista<br>Norm                       | Estados de cuente 🖻<br>Transaccienes |
| > Comprobantes                                               | - AHORBO CMV                   | \$1.12                             | 084                                  |
|                                                              |                                | \$74.53                            | 004                                  |
| Ayuda rápida                                                 | Total en cuentas               | \$75.65                            |                                      |
| Promocionos<br>Inversiones                                   | ⑦ Préstamo                     |                                    |                                      |
| <ul> <li>» Qué más necesite saber*</li> <li>Avuda</li> </ul> | Cuenta                         | Monto                              | Transacciones Opciones               |
| Aviso de privacidad                                          | V AUTOMOTRIZ CMV SIN AV        | IAL \$ 223,237.12<br>\$ 223,237.12 | 8 0                                  |
|                                                              | Depósitos a plaz               | zo fijo                            | Estados de cuenta 🕐                  |
|                                                              | Cuenta                         | Mento                              |                                      |
|                                                              | ✓ INVERPLUS CMV                | \$1.500.00                         |                                      |
|                                                              | Total en cuentas               | \$1.500.00                         |                                      |
|                                                              | ×                              |                                    |                                      |
|                                                              |                                |                                    |                                      |

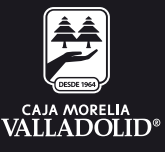